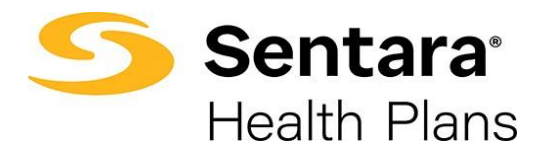

# **Broker User Guide – Manage Your Enrollment**

Created 03/31/2025

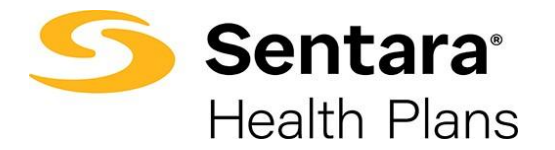

# Table of Contents

| Introduction                            | 3  |
|-----------------------------------------|----|
| Resources                               | 3  |
| Manage Your Enrollment                  | 4  |
| Member Actions                          | 6  |
| Member Details                          | 7  |
| Update Member button                    | 9  |
| Life Event                              | 11 |
| Terminate Employee Coverage             | 16 |
| Edit Dependent Information              | 17 |
| Terminate/Remove a Dependent's Coverage | 18 |
| Other Correction                        | 21 |
| Edit Employee Subgroup                  | 21 |

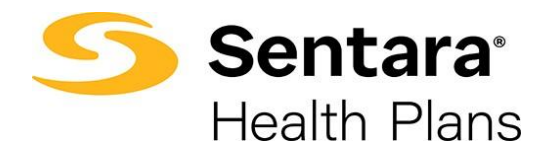

### Introduction

The purpose of this user guide is to outline the functionality available for Brokers to view and manage a group's enrollment. This function is only available if the group utilizes e3 web enrollment. If a group enrolls utilizing other enrollment methods, the function to Manage Enrollment through eBroker is not available for those groups.

From the Manage Your Enrollments function you can perform the following tasks:

- view group details
- view member information
- make modifications to member information
- update dependent information
- add subscribers and dependents
- terminate coverage
- make plan changes during open enrollment

#### Resources

Questions About e3 Web Enrollment? Contact <u>e3\_inquiries@sentara.com</u> and receive a response within one business day.

Questions About Training? Contact <u>thelearninghub@sentara.com</u> and receive a response within one business day.

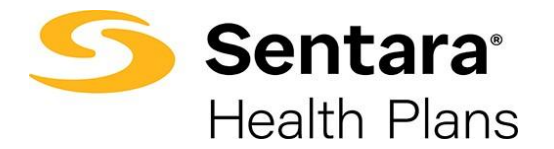

#### **Manage Your Enrollment**

On the home screen click the **Manage Your Enrollment** button. The list defaults to Recently Viewed. To view a list of all groups enrolled in e3 Web Enrollment, click the arrow and then select **Group – Enrollment** from the dropdown list.

| Se Se Hea | e <b>ntara</b> "<br>alth Plans | Home      | Manage Your Book | Manage Your Quotes |   |
|-----------|--------------------------------|-----------|------------------|--------------------|---|
| <b>T</b>  | Accounts<br>Recently Vie       | ewed 🔽 🕽  | •                |                    |   |
| 18 item   | Q Search I                     | ists      |                  |                    |   |
|           | RECENT LIST                    | VIEWS     |                  |                    | - |
| 1         | Group - E                      | nrollment | Jim              |                    | l |
| 2         | Μу Αссоι                       | unts      | V                |                    |   |
| 3         | My Client                      | ts        |                  |                    |   |
| 4         | <ul> <li>Recently</li> </ul>   | Viewed    |                  |                    | ų |

From the display list, click on the desired group's name listed under the Account Name Column.

| T | Ac<br>Gi<br>tems • S | counts<br>roup - Enrollment 💌<br>orted by Primary Producer • Filte | If accounts - Broker Enrollment Enabled? | ?, Acc | count Record Type • Updated a few s | eco | inds ago      | Q Search this list    | ¢ - (Ⅲ ·      |        |
|---|----------------------|--------------------------------------------------------------------|------------------------------------------|--------|-------------------------------------|-----|---------------|-----------------------|---------------|--------|
|   |                      | Effective Date V                                                   | Account Name                             | $\sim$ | Primary Producer 1                  | ~   | Status $\lor$ | Market Segment $\sim$ | Funding Type  | $\sim$ |
|   | 1                    | 12/1/2023                                                          | SRIRAM HONDA LIMITED                     |        |                                     |     | Active        | Mid Sized Group       | Fully Insured |        |
|   | 2                    | 3/1/2024                                                           | Spacely Space Sprockets Inc              |        |                                     |     | Active        | Mid Sized Group       | Fully Insured |        |
| _ | 3                    | 1/1/2024                                                           | Vermillion LLC                           |        |                                     |     | Qualified     | Small Group           | Fully Insured |        |

#### **Group Demographics**

On the Group Demographics page you can:

- 1. View high level group information
- 2. View group demographics
- 3. Engage in enrollment tasks
- 4. View enrollment insights
- 5. View group contacts, including benefits administration, billing, and general contacts
- 6. View employee classes
- 7. View a list of members

Created 03/31/2025

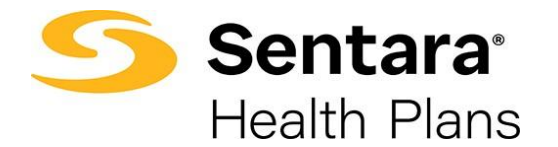

- 8. Add a new subscriber
- 9. Modify existing subscriber information (by clicking the **Actions** arrow at the far right of the row)

| Acme group-M                     | AIN 🜖                |                                    |                                  |                                     |                     |
|----------------------------------|----------------------|------------------------------------|----------------------------------|-------------------------------------|---------------------|
| Group Number:<br>000268          | Group Type:<br>Group | Contract Start Ealer<br>05/01/2021 | Contract End Date:<br>05/01/2023 | Contract Renewal Date<br>06/02/2023 |                     |
| Group Demogr                     | aphics               |                                    |                                  |                                     |                     |
| Address                          | -                    |                                    |                                  |                                     |                     |
| Street Address<br>U.S. Route 66  | City<br>Albuquerque  | Statur<br>NM                       | Zg-Code                          | Phone Number<br>(242) 342-4241      | Fax Number          |
| Enrollment Tasks                 | 3                    | 4 Approv                           | e All Transactions               |                                     |                     |
| Exolution Table                  |                      |                                    |                                  |                                     |                     |
| Enrollment Insig                 | nts 👩                |                                    |                                  |                                     |                     |
| Converting Tax Tax Resort Decay  |                      |                                    |                                  |                                     |                     |
| Denote Summary Report            |                      |                                    |                                  |                                     |                     |
| People English Banefi Debal      |                      |                                    |                                  |                                     |                     |
| Employee Censul Report           |                      |                                    |                                  |                                     |                     |
|                                  | -                    |                                    |                                  |                                     |                     |
| Group Contact                    | 6                    |                                    |                                  |                                     |                     |
| Benefit Administr                | ator                 |                                    |                                  |                                     |                     |
| CONTACT NAME                     | PH                   | L ADDRESS                          | PHONE NUMBER                     | 19                                  | UK NUMBER           |
| Gabby Habble<br>Russ Broth Admin | 510<br>510           | e                                  | (456) 577-6599                   |                                     |                     |
| ayan ocone search                |                      | <i>n</i>                           | 1000 212-0100                    |                                     | _                   |
| 30 · •                           |                      |                                    |                                  |                                     | < > >               |
| Billing                          |                      |                                    |                                  |                                     |                     |
| CONTACT NAME                     | PH                   | ADDRESS                            | PHONE NUMBER                     | 5                                   | X NUMBER            |
|                                  |                      | Ne                                 | o data to show                   |                                     |                     |
| 20 W                             |                      |                                    |                                  |                                     | <                   |
| General                          |                      |                                    |                                  |                                     |                     |
| CONTACT NAME                     | PH                   | a ADDRESS                          | PHONE NUMBER                     | FI                                  | X NUMBER            |
| Henrywilson                      |                      |                                    | 11974683683683                   |                                     |                     |
| 20 w                             |                      |                                    |                                  |                                     | < •                 |
| Employee Class                   | 0                    |                                    |                                  |                                     |                     |
| EMPLOYEE CLASS                   |                      | NEW HIRE                           | FOLLOWIN                         | 15 N                                | UMBER OF DAYS       |
| Manager                          |                      | 1st day of Month following         | Days of emp                      | ployment 3                          | 0                   |
| Doctors/Nurse Practitie          | oners                | 2st day of Month following         | Date of hire                     |                                     |                     |
| Managars                         |                      | 2st day of Month following         | Days of emp                      | ployment 3                          |                     |
|                                  |                      |                                    |                                  |                                     | < <u> </u>          |
| Members (8)                      |                      |                                    |                                  |                                     | Add Subscriber      |
| MEMBER NAME                      |                      |                                    | DOB                              | STATU                               | 5 ACTIONS           |
| ABCD Wilson                      |                      |                                    | 07/11/2002                       | Active                              | <b>10</b> °         |
| Adam Eve                         |                      |                                    | 04/01/2000                       | Active                              | •                   |
| 20 W                             |                      |                                    |                                  |                                     | < 1 2 3 <b>&gt;</b> |

Created 03/31/2025

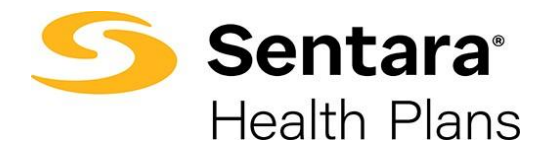

#### **Member Actions**

Next to each existing member's name is an **Actions** button. Select the arrow to access the following options:

- Member Details From the Member Details screen you can:
  - View any pending changes the member has made, pending plans, their current plans/enrollment information, demographic information, information about dependents, and print or order ID cards
  - Update Member button
    - Update Member -Edit Subscriber Details (same as the Edit Member Details)
    - **Update Life Events** Add or delete coverage due to a life event such Marriage, Divorce, Termination, and enroll or delete subscribers.
    - Other Correction Add or Edit Dependents Demographic and Enroll
- Edit Member Details From the Edit Member Details screen you can quickly edit the Subscriber's demographic information.
- Edit Group/Subgroup From the Edit Group/Subgroup screen you can change the Subscriber's subgroup information.

NOTE: The feature to edit subscriber/member demographics is available in both the Member Details and Edit Member Details options.

| Members          |            |          | Add Subscriber      |
|------------------|------------|----------|---------------------|
| Search           |            |          |                     |
| MEMBER NAME      | DOB        | STATUS   | ACTIONS             |
| EMPLOYEE BA2     | 12/18/1990 | Active   | •                   |
| EMPLOYEE BROKER2 | 08/21/1979 | Active   | •                   |
| EMPLOYEE SA2     | 08/21/1985 | Active   | •                   |
| EMPLOYEE SALES2  | 01/25/1980 | Active   | •                   |
| Manny Test       | 01/22/1980 | Active   | <b>1</b>            |
| Tammy Smith      | 06/06/2002 | Active   | Member Details      |
| Tom T Brady      | 09/04/1979 | Active   | Edit Member Details |
| EMPLOYEE BA1     | 11/29/1988 | Inactive | Edit Group/Subgroup |
| EMPLOYEE BROKER1 | 12/04/1985 | Inactive |                     |
| EMPLOYEE SA1     | 05/11/1980 | Inactive | •                   |
| 10 •             |            |          | < 1 2 >             |

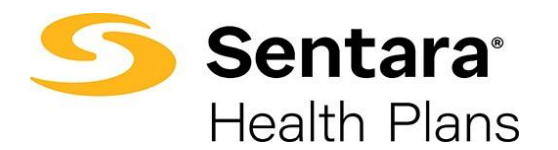

# **Member Details**

| Members                  |            |        | Add Subscriber      |
|--------------------------|------------|--------|---------------------|
| test                     |            |        |                     |
| MEMBER NAME              | DOB        | STATUS | ACTIONS             |
| Dina Test                | 04/26/1998 | Active | -                   |
| Dina Test                | 05/01/1994 | Active | -                   |
| Ten Test                 | 04/26/1998 | Active | -                   |
| Test Blue Test Last Name | 01/05/1975 | Active | •                   |
| Test Red T               | 01/18/1990 | Active | Member Details      |
| Test1 TestLast2          | 08/12/1981 | Active | Edit Member Details |
| Test1 TestLast2          | 10/28/1981 | Active | Edit Group/Subgroup |

**Member Details –** From the Member Details screen you can:

- View any pending changes the member has made, pending plans, their current plans/enrollment information, demographic information, information about dependents, and print or order ID cards
- Update Member button
  - Update Member -Edit Subscriber Details (same as the Edit Member Details)
  - **Update Life Events** Add or delete coverage due to a life event such Marriage, Divorce, Termination, and enroll or delete subscribers.
  - o Other Correction Add or Edit Dependents Demographic and Enroll

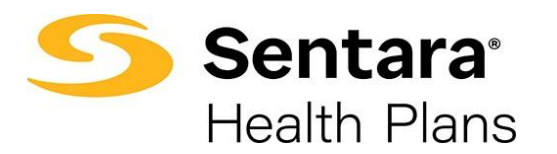

| beste biorepotents      ESLE      Current Plans      PLAN NAME      PLAN TYPE COVERAGE START DATE END DATE HSA CONT      Sentara Direct Vantage Platinum 0 Ded 200 Rx Ded CLS BD: 10/AD: 40/20: 5350 max; Medical Employee Only No      Comparing Date are only applied to Optima Hash, plases context your Been      Demographics     Light are only applied to Optima Hash, plases context your Been      Demographics     Light are only applied to Optima Hash, plases context your Been      Demographics     Light are only applied to Optima Hash, plases context your Been      Demographics     Light are only applied to Optima Hash, plases context your Been      Demographics     Senter None      DOB Gender      ESLIE     Female      Mailing address      Stere Name     Gry     NORFOLX     VA     Context     Email Address      There are no current categories assigned, plases select "Manage Categories" to get started.    Dependents  Dependents  Dependent  Dependent  Depend |
|----------------------------------------------------------------------------------------------------|
| LESLIE       Vercener         Current Plans       PLAN TYPE COVERAGE START DATE END DATE HSA CONI         Sentura Direct Ventage Platinum 0 Ded 200 Rx Ded CLS BD: 10/AD: 40/20: 5350 max; Medical Employee Only No       No         iso       Image: Compare the senture of wegled to Optima Meah, please contect your Been Update Member       Image: Compare the senture of wegled to Optima Meah, please contect your Been Update Member         Image: Dore City       Dore Gender       Image: Compare the senture of wegled to Optima Meah, please contect your Been Update Member         Member Details       Gender       Image: Compare the senture of wegled to Optima Meah, please contect your Been Update Member       Email Address         Street Name       City       State       Zip Code       Phone Number       Email Address         Street Name       City       State       Zip Code       Phone Number       Email Address         Street Name       City       State       Zip Code       Phone Number       Email Address         Street Name       City       State       Zip Code       Phone Number       Email Address         Street Name       City       State       Zip Code       Phone Number       Email Address         Dependents       Dob       ADDRESS       RELATIONSHIP       GENDER       City Name         Dependents       Dob                                                                                                    |
| Current Plans         PLAN NAME       PLAN TYPE       COVERAGE       START DATE       END DATE       HSA       CONT         Sentera Direct Vantage Platinum 0 Ded 200 Rx Ded CLS BD: 10/AD: 40/20: 5350 max;       Medical       Employee Only       No         10                                                                                                    |
| Current Plans         PLAN NAME       PLAN TYPE       COVERAGE       START DATE       END DATE       HSA       CONT         Sentara Direct Vantage Platinum 0 Ded 200 Rx Ded CLS BD: 10/AD: 40/20: 5350 max;       Medical       Employee Only       No         Image: Comparities       Image: Comparities       Image: Comparities       Image: Comparities       Image: Comparities         Member Details       Nome       Gender       Image: Comparities       Image: Comparities         Mame       D08       Gender       Fermale       Image: Comparities       Image: Comparities         Street Nume       City       State       Zio Code       Phone Number       Email Address         Street Nume       City       State       Zio Code       Phone Number       Email Address         There are no current categories assigned, please select."Manage Categories" to get started.       Image: Categories       Image: Categories       Image: Categories         Dependents       DOB       ADDRESS       RELATIONSHIP       GENDER       Actions                                                                                                    |
| Current Plans         PLAN NAME       PLAN TYPE_COVERAGE_START DATE_END DATE_HSA_CONT         Sentaria Direct Vantage Platinum 0 Ded 200 Rx Ded CLS BD: 10/AD: 40/20: \$350 max; Medical Employee Only       No         10       •         10       •         10       •         10       •         10       •         10       •         10       •         10       •         10       •         10       •         10       •         10       •         10       •         10       •         10       •         10       •         10       •         10       •         10       •         00       Gender         ESLIE       •         Mailing address       •         Street Name       OB         Genders       •         NORFOLK       VA         •       •         •       •         •       •         •       •         •       •         •       •                                                                                                    |
| PLAN NAME       PLAN TYPE COVERAGE       START DATE       END DATE       HSA       CONT         Sentara Direct Vantage Platinum 0 Ded 200 Rx Ded CLS BD: 10/AD: 40/20: S350 max;       Medical       Employee Only       No         Image: Contract Vantage Platinum 0 Ded 200 Rx Ded CLS BD: 10/AD: 40/20: S350 max;       Medical       Employee Only       No         Image: Contract Vantage Platinum 0 Ded 200 Rx Ded CLS BD: 10/AD: 40/20: S350 max;       Medical       Employee Only       No         Image: Contract Vantage Platinum 0 Ded 200 Rx Ded CLS BD: 10/AD: 40/20: S350 max;       Medical       Employee Only       No         Image: Contract Vantage Platinum 0 Ded 200 Rx Ded CLS BD: 10/AD: 40/20: S350 max;       Medical       Employee Only       No         Image: Contract Vantage Platinum 0 Ded 200 Rx Ded CLS BD: 10/AD: 40/20: S350 max;       Medical       Employee Only       No         Image: Contract Vantage Platinum 0 Ded 200 Rx Ded CLS BD: 10/AD: 40/20: S350 max;       Medical       Employee Only       No         Image: Contract Vantage Platinum 0 Ded 200 Rx Ded CLS BD: 10/AD: 40/20: S350 max;       Medical       Employee Only       Image: Contract Vantage Platinum 0 Ded 200 Rx Ded 200 Rx                                                                                                    |
| Sentra Direct Vantage Platinum 0 Ded 200 Rc Ded CLS BD: 10/AD: 40/20: 5350 max; Medical Employee Only       No         10       Image Platinum 0 Ded 200 Rc Ded CLS BD: 10/AD: 40/20: 5350 max; Medical Employee Only       No         10       Image Platinum 0 Ded 200 Rc Ded CLS BD: 10/AD: 40/20: 5350 max; Medical Employee Only       No         10       Image Platinum 0 Ded 200 Rc Ded CLS BD: 10/AD: 40/20: 5350 max; Medical Employee Only       No         10       Image Platinum 0 Ded 200 Rc Ded CLS BD: 10/AD: 40/20: 5350 max; Medical Employee Only       No         10       Image Platinum 0 Ded 200 Rc Ded CLS BD: 10/AD: 40/20: 5350 max; Medical Employee Only       No         10       Image Platinum 0 Ded 200 Rc Ded CLS BD: 10/AD: 40/20: 5350 max; Medical Employee Only       No         10       Image Platinum 0 Ded 200 Rc Ded CLS BD: 10/AD: 40/20: 5350 max; Medical Employee Only       No         10       Image Platinum 0 Ded 200 Rc Ded CLS BD: 10/AD: 40/20: 5350 max; Medical Employee Only       No         Member Details       Image Platinum 0 Ded 200 Rc Ded CLS BD: 10/AD: 40/20: 5350 max; Medical Employee Only       Image Platinum 0 Ded 200 Rc Ded CLS BD: 10/AD: 40/20: 5350 max; Medical Employee Only         Member Details       Street Name       DOB       Image Platinum 0 Ded 200 Rc Ded 200 Rc Ded 200 Rc Ded 200 Rc Ded 200 Rc Ded 200 Rc Ded 200 Rc Ded 200 Rc Ded 200 Rc Ded 200 Rc Ded 200 Rc Ded 200 Rc Ded 200 Rc Ded 200 Rc Ded 200 Rc Ded 200 Rc Ded 200 Rc Ded 200 Rc Ded 200 Rc Ded 200 Rc Ded 200 Rc Ded 200 Rc Ded 200 Rc Ded 200 Rc Ded 2                                                                                                    |
| Demographics       Update are only applied to Optima Health, please contact your Been       Update Member         Image contact is an only applied to Optima Health, please contact your Been       Update Member         Member Details       Name       DOB         Mailing address       Storet Name       City         Storet Name       City       State         NorFOLK       VA       -         Categories       Manage Categories" to get started.         Dependents       DOB       ADDRESS         Dependents       DOB       ADDRESS                                                                                                    |
| Image: Categories       Updates are only applied to Optima Health, please contact your Brent Update Member         Member Details       Maministrator with any changes.         Name       DOB         Gender       Fernale         Mailing address       Street Name         Street Name       City         NORFOLK       VA         Zip Code       Phone Number         Email Address         Street Name       City         NORFOLK       VA         There are no current categories assigned, please select "Manage Categories" to get started.         Dependents                                                                                                    |
| Image: Second Street Name       Updates are only applied to Optima Health, please contact your Benefit       Update Member         Member Details       Member Details       Member Details         Name       DOB       Gender         LESLIE       Fernale       Mailing address         Street Name       City       State       Zip Code       Phone Number       Email Address         Street Name       City       State       Zip Code       Phone Number       Email Address         There are no current categories assigned, please select "Manage Categories" to get started.       Manage Categories       Manage Categories         Dependents       DOB       ADDRESS       RELATIONSHIP       GENDER       ACTIONS         UPPENDENT NAME       DOB       ADDRESS       RELATIONSHIP       GENDER       ACTIONS                                                                                                    |
| Image Categories       Updates are only agailed to Optims Health, please contact your Benth<br>Administration with way changes.       Update Member         Member Details       Name       DOB       Gender         LESLE       Fermale       Fermale         Mailing address       State       Zio Code       Phone Number       Email Address         Street Name       City       State       Zio Code       Phone Number       Email Address         Street Name       City       State       Zio Code       Phone Number       Email Address         There are no current categories assigned, please select "Manage Categories" to get started.       Manage Categories       Image Categories         Dependents       DOB       ADDRESS       RELATIONSHIP       GENDER       ACTIONS         Image DoB       ADDRESS       RELATIONSHIP       GENDER       ACTIONS                                                                                                    |
| 10 v       10 v       1       1       1       1       1       1       1       1       1       1       1       1       1       1       1       1       1       1       1       1       1       1       1       1       1       1       1       1       1       1       1       1       1       1       1       1       1       1       1       1       1       1       1       1       1       1       1       1       1       1       1       1       1       1       1       1       1       1       1       1       1       1       1       1       1       1       1       1       1       1       1       1       1       1       1       1       1       1       1       1       1       1       1       1       1       1       1       1       1       1       1       1       1       1       1       1       1       1       1       1       1       1       1       1       1       1       1       1       1       1       1       1       1       1       1       1       1 </td                                                                                                    |
| Demographics       Updates are only applied to Optima Health, please contact your Benefic       Update Member         Member Details       Member Details       Member Details         Name       DOB       Gender         LESLIE       Female       Female         Mailing address       Street Name       City       State       Zio Code       Phone Number       Email Address         Street Name       City       State       Zio Code       Phone Number       Email Address         There are no current categories assigned, please select "Manage Categories" to get started.       Manage Categories       Memory         Dependents       DOB       ADRESS       RELATIONSHIP       GENDER       ACTIONS                                                                                                    |
| Demographics       Updates are only applied to Optima Health, please contact your Bendi<br>Administrator with any changes.       Update Member         Member Details       Name       DOB       Gender         LESLIE       Female       -         Mailing address       Street Name       City       State       Zip Code       Phone Number       Email Address         Street Name       City       State       Zip Code       Phone Number       Email Address         There are no current categories assigned, please select "Manage Categories" to get started.       Manage Categories       Manage Categories         Dependents       DOB       ADRESS       RELATIONSHIP       GENDER       ACTIONS         Image       DOB       ADRESS       RELATIONSHIP       GENDER       ACTIONS                                                                                                    |
| Defmographics     Administrator with any changes.       Member Details       Name     DOB       Gender       LESLIE       Mailing address       Street Name     City       NORFOLK     VA       Categories       There are no current categories assigned, please select "Manage Categories" to get started.         Dependents       Dependents         Dependents         Image: Categories         Value         Value <td< td=""></td<>                                                                                                    |
| Member Details       DOB       Gender         Name       DOB       Gender         LESLIE       Female         Mailing address       Street Name       City         Street Name       City       State       Zip Code       Phone Number         Email Address       NORFOLK       VA       -       -         Categories         There are no current categories assigned, please select "Manage Categories" to get started.         Dependents       Email Address       Manage Categories         Dependents       DOB       ADDRESS       RELATIONSHIP       GENDER       ACTIONS                                                                                                    |
| Name<br>LESLIE       DOB       Gender<br>Female         Mailing address       State       Zip Code       Phone Number       Email Address         Street Name       City<br>NORFOLK       State       Zip Code       Phone Number       Email Address         Categories       Manage Categories         There are no current categories assigned, please select "Manage Categories" to get started.       Manage Categories         Dependents       DOB       ADDRESS       RELATIONSHIP       GENDER       ACTIONS         Image Categorie       Image Categories       Image Categories                                                                                                    |
| Name     Dob     Generic       LESLIE     Female       Mailing address       Street Name     City       NORFOLK     VA       VA       Categories       There are no current categories assigned, please select "Manage Categories" to get started.         Dependents       Dependents         Dependents         Image Categories         Image Categories         Image Categories                                                                                                    |
| Mailing address         Street Name       City       State       Zip Code       Phone Number       Email Address         NORFOLK       VA       -       -       -         Categories         Manage Categories*         There are no current categories assigned, please select "Manage Categories" to get started.         Dependents                                                                                                    |
| Mailing address       Street Name       City       State       Zip Code       Phone Number       Email Address         Street Name       ORFOLK       VA       -       -       -         Categories       Manage Categories         There are no current categories assigned, please select "Manage Categories" to get started.       Manage Categories         Dependents                                                                                                    |
| Street Name       City       State       Zip Code       Phone Number       Email Address         NORFOLK       VA       -       -       -       -         Categories       Manage Categories*       Manage Categories*       Manage Categories*         There are no current categories assigned, please select "Manage Categories* to get started.                                                                                                    |
| Street Name     City     State     Zio Code     Phone Number     Email Address       NORFOLK     VA     -     -     -     -         Categories     Manage Categories         There are no current categories assigned, please select "Manage Categories" to get started.         Dependents         Dependents         Dependents         Image Categories     RelationSHIP         Gender         Image Categories                                                                                                    |
| Categories       Manage Categories         There are no current categories assigned, please select "Manage Categories" to get started.       Image Categories         Dependents       Image Categories       Image Categories       Image Categories         DEPENDENT NAME       DOB       ADDRESS       RELATIONSHIP       GENDER       ACTIONS         Image Categories       Image Categories       Image Categories       Image Categories       Image Categories         Image Categories       Image Categories       Image Categories       Image Categories       Image Categories         Image Categories       Image Categories       Image Categories       Image Categories       Image Categories         Image Categories       Image Categories       Image Categories       Image Categories       Image Categories         Image Categories       Image Categories       Image Categories       Image Categories       Image Categories         Image Categories       Image Categories       Image Categories       Image Categories       Image Categories         Image Categories       Image Categories       Image Categories       Image Categories       Image Categories         Image Categories       Image Categories       Image Categories       Image Categories       Image Categories         Image Categories       Image Cate                                                                                                    |
| Categories       Manage Categories         There are no current categories assigned, please select "Manage Categories" to get started.       Image Categories         Dependents       Dependents       Image Categories       Categories       Image Categories       Categories       Image Categories         Image Categories       Image Categories                                                                                                    |
| Categories       Manage Categories         There are no current categories assigned, please select "Manage Categories" to get started.         Dependents         DEPENDENT NAME       DOB       ADDRESS       RELATIONSHIP       GENDER       ACTIONS         v                                                                                                    |
| There are no current categories assigned, please select "Manage Categories" to get started.         Dependents         DEPENDENT NAME       DOB       ADDRESS       RELATIONSHIP       GENDER       ACTIONS         v                                                                                                    |
| Dependents           DEPENDENT NAME         DOB         ADDRESS         RELATIONSHIP         GENDER         ACTIONS                                                                                                    |
| Dependents DEPENDENT NAME DOB ADDRESS RELATIONSHIP GENDER ACTIONS                                                                                                    |
| Dependents           DEPENDENT NAME         DOB         ADDRESS         RELATIONSHIP         GENDER         ACTIONS                                                                                                    |
| DEPENDENT NAME DOB ADDRESS RELATIONSHIP GENDER ACTIONS                                                                                                    |
| DEPENDENT NAME DOB ADDRESS RELATIONSHIP GENDER ACTIONS                                                                                                    |
|                                                                                                    |
|                                                                                                    |
|                                                                                                    |
|                                                                                                    |
|                                                                                                    |
|                                                                                                    |
|                                                                                                    |
| ID Card                                                                                                    |
| Guil Same     Mambur Tana                                                                                                    |
| LESUIF Subscriber                                                                                                    |
| View Print Order Card                                                                                                    |
|                                                                                                    |
|                                                                                                    |
| Plan History                                                                                                    |
|                                                                                                    |
| PLAN NAME PLAN TYPE START DATE END DATE ACTIONS                                                                                                    |
| Optima Vantage Gold 1500/25/20% Rx Ded Direct Medical                                                                                                    |
| Optima Vantage Platinum 25/50 Rx Ded Direct Medical                                                                                                    |
| Optima Vantage Platinum 25/50 Rx Ded Direct Medical                                                                                                    |
| Optime Ventere Cold 1500/25/2006 By Ded Direct                                                                                                    |
| Opuma vantage Gold 1500/25/20/96 KX Ded Direct Miedical                                                                                                    |
| Optimile Varitage Gold 1500/25/20% RxDed Direct         Medical           Optima Varitage Gold 1500/25/20% RxDed Direct         Medical                                                                                                    |
| Optimite Variage Gold 1500/25/20/96 Rx Ded Direct     Medical       Optima Variage Gold 1500/25/20/96 RxDed Direct     Medical       Optima Variage Gold 1500/25/20/96 RxDed     Medical                                                                                                    |
| Optima Vantage Gold 1500/25/20% RxDed Direct     Medical <ul> <li>Medical</li> <li>Medical</li> <li>Medical</li> <li>Medical</li> <li>T</li> <li>Optima Vantage Gold 1500/25/20% RxDed</li> <li>Medical</li> <li>Medical</li> <li>Me</li></ul>                                                                                                    |
| Optima Vantage Gold 1500/25/20% RxDed Direct     Medical <ul> <li>Medical</li> <li>Medical</li> <li>M</li></ul>                                                                                                    |
| Optima Vantage Gold 1500/25/20% RxDed Direct     Medical <ul> <li>Medical</li> <li>Optima Vantage Gold 1500/25/20% RxDed</li> <li>Medical</li> <li>Medical</li> </ul> <ul> <li>Medical</li> <li> <li>Medical</li> <li> <li> </li> <li> </li> <li> </li> </li></li></ul> <ul> <li> </li> <li> </li> <li> <!--</td--></li></ul>                                                                                                    |
| Optime Vantage Gold 1500/25/20% RxDed Direct     Medical       Optime Vantage Gold 1500/25/20% RxDed     Medical       Image Gold 1500/25/20% RxDed     Medical                                                                                                    |

Created 03/31/2025

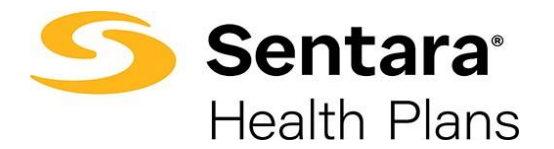

#### **Update Member button**

After clicking **Update Member**, a pop-up window will appear. Select **Update Member** to make edits and then click **Next**.

| 0                                         | 0 0  |
|-------------------------------------------|------|
| What would you like to do?                |      |
| What would you like to do?                |      |
| Update Member Life Event Other Correction |      |
|                                           | Next |

- o Update Member -Edit Subscriber Details (same as the Edit Member Details)
- Update Life Events to include one of the following events, and add or delete subscribers:
  - o Adoption
  - o Birth
  - COBRA
  - o Court Order
  - o Death of Dependent
  - Death of Subscriber
  - o Divorce
  - o Employee Requested Cancellation (Dropping Coverage)
  - Employment Status Change
  - Legal Separation
  - Loss of other coverage
  - Loss of dependent child status
  - Marriage
  - Now eligible for other coverage
  - o Retirement
  - Termination of all coverage
- o Other Correction Add or Edit Dependents Demographic and Enroll

Editable member information is featured in white blocks on the screen. Grayed out blocks of information are not editable.

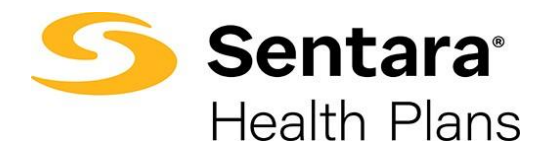

|                      | 0           |                 | 0               | •.         |           |        |
|----------------------|-------------|-----------------|-----------------|------------|-----------|--------|
|                      |             | Edit Membe      | r Demographics: |            |           |        |
| Edit Member Demograp | hics:       |                 |                 |            |           |        |
| * First Name         |             | Middle Name     | *Last Name      |            |           | Suffix |
| Bob                  |             |                 | Robin           |            |           |        |
| *Gender              |             | * Date Of Birth |                 | SSN        |           |        |
| Male                 | •           | 08/06/1991      | <b></b>         | 234-12-343 | 2         |        |
| * Phone Number       |             |                 | Email Address   |            |           |        |
| (258) 741-3717       |             |                 | bobrob@test.com |            |           |        |
| Effective Date       |             |                 |                 |            |           |        |
| 08/09/2021           |             | 苗               |                 |            |           |        |
| Mailing Address      |             |                 |                 |            |           |        |
| *Street              | * City      |                 | * State         |            | *Zip Code |        |
| 1234                 | east main s | street          | Chicago         |            | 23456     |        |
|                      |             |                 |                 |            | Previou   | S Next |

Once you have completed your edits, click Next.

Congratulations! You have successfully updated the member's details. Click **Finish** to complete the process.

|                        | 0                 |                   | • • • • • • • • • • • • • • • • • • • |        |
|------------------------|-------------------|-------------------|---------------------------------------|--------|
| Final Success Step<br> | Member Details ha | s been updated su | ccessfully.                           |        |
|                        |                   |                   |                                       | Finish |

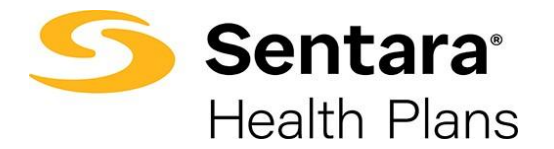

## Life Event

After clicking **Update Member**, a pop-up window will appear. To make one of the changes listed above, select the **Life Event** button.

| <b>O</b> 0000000           |      |
|----------------------------|------|
| What would you like to do? |      |
| What would you like to do? |      |
|                            | Next |

Select the appropriate Life Event from the drop down menu:

- Adoption
- ∘ Birth
- COBRA
- Court Order
- Death of Dependent
- o Death of Subscriber
- $\circ$  Divorce
- Employee Requested Cancellation (Dropping Coverage)
- Employment Status Change
- o Legal Separation
- Loss of other coverage
- o Loss of dependent child status
- Marriage
- Now eligible for other coverage
- o Retirement
- Termination of all coverage

Provide the date of the event and click Next.

Life Events might add or remove coverage for the member or their dependents, depending on the event selected.

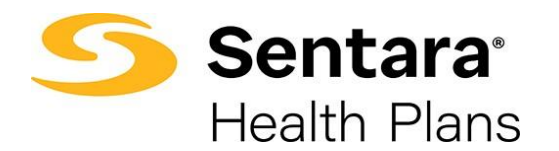

| ooo                                                                                                    | - 0 0 0                                                                                  |
|----------------------------------------------------------------------------------------------------|------------------------------------------------------------------------------------------|
| Life Event Changes                                                                                      |                                                                                          |
| Life Event Changes                                                                                      |                                                                                          |
| Benefit change requests which include adding or dropping yourself and/or a dependence                   | dent, are done with the selection of a life changing event.                              |
| Please enter the effective date of the life event and provide supporting documentation for a marriage). | ion if available (ex: birth certificate for the birth of a child or marriage certificate |
| * Life Event                                                                                            |                                                                                          |
|                                                                                                    |                                                                                          |
| * Event Date                                                                                            |                                                                                          |
|                                                                                                    | Previous                                                                                 |

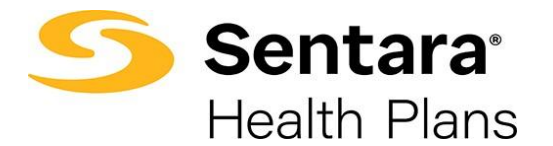

Review member information and make edits as needed. Editable member information is featured in white blocks on the screen. Grayed out blocks of information are not editable.

Once you have completed your edits, click Next.

|                     | o—           | ooo             |                      |            |               |
|---------------------|--------------|-----------------|----------------------|------------|---------------|
|                     |              | Edit Member Den | nographics:          |            |               |
| Edit Member Demogra | phics:       |                 |                      |            |               |
| *First Name         |              | Middle Name     | *Last Name           |            | Suffix        |
| Shawn               |              |                 | Wilson               |            |               |
| * Gender            |              | * Date Of Birth |                      | SSN        |               |
| Female              | -            | 03/15/1983      | 苗                    | 746-75-674 | 45            |
| *Phone Number       |              |                 | Email Address        |            |               |
| (746) 578-7000      |              |                 | test123@gmail.com    |            |               |
| Effective Date      |              |                 | Additional Insurance |            |               |
| 07-21-2021          |              | Ê               | Other Coverage       |            | •             |
| Mailing Address     |              |                 |                      |            |               |
| *Street             | * City       |                 | * State              |            | * Zip Code    |
| 134 Park Avenue     | Baker fields |                 | Testing              |            | 87859         |
|                     |              |                 |                      |            | Previous Next |

Review and update any relevant dependent information and click Next.

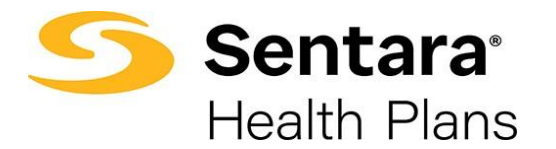

#### Select the plan, if applicable.

| lesults                                                     | 2                                    | Available Plans                 |                 |
|-------------------------------------------------------------|--------------------------------------|---------------------------------|-----------------|
| Current Plan:                                               | Plus Platinum 1                      | 5/30 Direct                     | Compare         |
| <ul> <li>Plan Details</li> <li>Standout Features</li> </ul> |                                      |                                 |                 |
| annual deductible<br>None                                   | OUT-OF-POCKET LIMIT<br>\$4000/\$8000 | PRIMARY DOCTOR COVERAGE<br>None |                 |
| SPECIALIST COVERAGE<br>None                                 | PRESCRIPTION DRUG COVER              | EMERGENCY ROOM COVERA<br>None   |                 |
| HOSPITAL STAY COVERAGE<br>None                              |                                      |                                 | ✓ Added to Cart |
| POS Plati                                                   | num 15/30 Direct (O                  | OA)                             | Compare         |
| Plan Details                                                |                                      |                                 |                 |
| ✓ Standout Features                                         |                                      |                                 |                 |
| ANNUAL DEDUCTIBLE<br>None                                   | OUT-OF-POCKET LIMIT<br>\$4000/\$8000 | PRIMARY DOCTOR COVERAGE<br>None |                 |

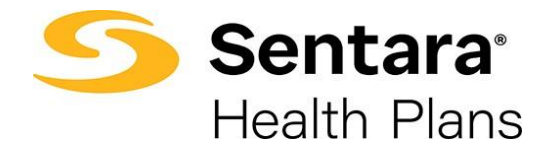

After completing the process of plan selection, review the plans selected. If changes are needed, click **Edit**.

If the information and selections are correct, click **Enroll**.

| 6                                                                    |          |                                      |                     | Summary                         |
|----------------------------------------------------------------------|----------|--------------------------------------|---------------------|---------------------------------|
| Summary                                                              |          |                                      |                     |                                 |
| alastad Caramana                                                     |          |                                      |                     |                                 |
| elected Coverages                                                    |          |                                      |                     |                                 |
| idit                                                                 |          |                                      |                     |                                 |
| Medical Coverage                                                     | Selected |                                      |                     |                                 |
| r meanear corringe                                                   | Juicetta |                                      |                     |                                 |
| Plans                                                                |          |                                      |                     |                                 |
| Medical Plan                                                         |          | Plus Platinum 15/30 Direct           |                     | \$0.00/Mo                       |
|                                                                      |          | detine KMIs Classe Chauset Test Of   | 9 008 Test 005 002  | Tart 005 002 Dateick Wilcon     |
| Dependents                                                           | Ch       | nstina k wiz, simon stewart, test oc | / 000, 1831 000 001 | c, test 003 002, Petrick Wilson |
| Dependents<br>Dates of Coverages                                     | Ch       | nsuna k wiz, oimon otewart, rest ou  | 5 000, lest 005 001 | , rest 000 002, Petrick Wilson  |
| Dependents<br>Dates of Coverages                                     | Ch       | isuna k wiz, simon stewart, test ut  |                     | , rest 000 002, Petrick Wilson  |
| Dependents Dates of Coverages overage Start Date                     | Ch       | Coverage End Date                    |                     | , rest 003 002, Petrick Wilson  |
| Dependents<br>Dates of Coverages<br>overage Start Date<br>07/21/2021 | Ch       | Coverage End Date                    | <b></b>             | , rest 000 002, Petitikk Wildon |

If details have been updated successfully, a confirmation screen will appear. Click **Finish**.

|                    | <u> </u>                                   |
|--------------------|--------------------------------------------|
|                    | Final Success Step                         |
| Final Success Step | All Details has been updated successfully. |

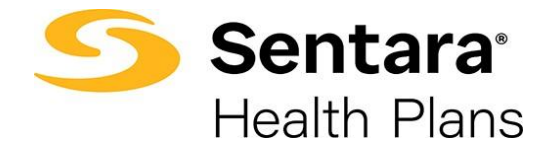

# Terminate Employee Coverage

To cancel member coverage, follow the process flow for *Update Life Event*, select **Termination of all Coverage** from the dropdown menu and enter the event date. Click **Next**.

|                                                                                                    | 0                           | 0                                      | 0                         | 2                          |                        |              |      |
|----------------------------------------------------------------------------------------------------|-----------------------------|----------------------------------------|---------------------------|----------------------------|------------------------|--------------|------|
|                                                                                                    |                             | Life Eve                               | ent Changes               |                            |                        |              |      |
| ife Event Changes                                                                                                    |                             |                                        |                           |                            |                        |              |      |
| enefit change requests which include add                                                                                                    | ng or dropping yourself and | Vor a dependent, are done with         | h the selection of a life | changing event             |                        |              |      |
| erent ernerge reductes miner network onte                                                                                                    | ng an anapping process and  | the second second second second second |                           | soundersh exerce.          |                        |              |      |
| ease enter the effective date of the life ev                                                                                                    | ent and provide supporting  | documentation if available (ex         | birth certificate for the | e birth of a child or marr | iage certificate for a | a marriage). |      |
|                                                                                                    |                             |                                        |                           |                            |                        |              |      |
| Life Event                                                                                                    |                             |                                        |                           |                            |                        |              |      |
|                                                                                                    |                             |                                        |                           |                            |                        |              |      |
|                                                                                                    |                             |                                        | •                         |                            |                        |              |      |
| Employment Status Change                                                                                                    |                             |                                        | •                         |                            |                        |              |      |
| Employment Status Change<br>Legal separation                                                                                                    |                             |                                        | •                         |                            |                        |              |      |
| Employment Status Change<br>Legal separation<br>Loss of other coverage                                                                                  |                             |                                        | •                         |                            |                        |              |      |
| Employment Status Change<br>Legal separation<br>Loss of other coverage                                                                                  |                             |                                        | •                         |                            |                        | Previous     | Next |
| Employment Status Change<br>Legal separation<br>Loss of other coverage<br>Loss of dependent child status                                                |                             |                                        | v                         |                            |                        | Previous     | Next |
| Employment Status Change<br>Legal separation<br>Loss of other coverage<br>Loss of dependent child status<br>Marriage                                    |                             |                                        | •                         |                            |                        | Previous     | Next |
| Employment Status Change<br>Legal separation<br>Loss of other coverage<br>Loss of dependent child status<br>Marriage<br>Now eligible for other coverage |                             |                                        | •                         |                            |                        | Previous     | Next |

Validate the information on the following screen and click Next.

|                        | 00 | 9 | O<br>Termination Details        |          |      |
|------------------------|----|---|---------------------------------|----------|------|
| Termination Details    |    |   |                                 |          |      |
| Member Name            |    |   |                                 |          |      |
| Henry Cavill           |    |   |                                 |          |      |
| Life Event             |    |   | Group Termination Configuration |          |      |
| Cancel Member Coverage |    |   | Date Of                         |          |      |
| Event Date             |    |   |                                 |          |      |
| 10/22/2021             |    | 苗 |                                 |          |      |
| * Coverage End Date    |    |   |                                 |          |      |
| 10/22/2021             |    |   |                                 |          | 苗    |
|                        |    |   |                                 | Previous | Next |

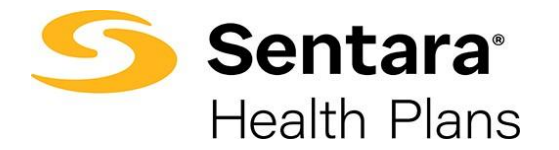

You will receive confirmation that the member has been terminated. Click Finish.

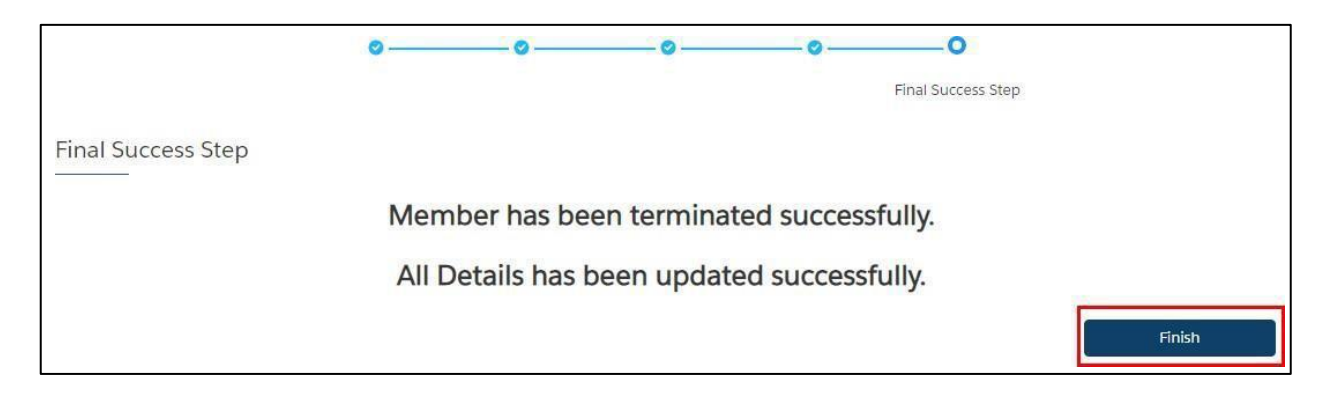

### **Edit Dependent Information**

To update a member's dependents, select the Member Details option.

| Members                  |            |        | Add Subscriber      |
|--------------------------|------------|--------|---------------------|
| test                     |            |        |                     |
| MEMBER NAME              | DOB        | STATUS | ACTIONS             |
| Dina Test                | 04/26/1998 | Active | -                   |
| Dina Test                | 05/01/1994 | Active | •                   |
| Ten Test                 | 04/26/1998 | Active | •                   |
| Test Blue Test Last Name | 01/05/1975 | Active | •                   |
| Test Red T               | 01/18/1990 | Active | Member Details      |
| Test1 TestLast2          | 08/12/1981 | Active | Edit Member Details |
| Test1 TestLast2          | 10/28/1981 | Active | Edit Group/Subgroup |

On the Member Details page, scroll down to the **Dependents** section. Click on the arrow by the dependent's name and select **Update Dependent**.

| DEPENDENT NAME | DOB        | ADDRESS                                     | RELATIONSHIP | GENDER       | ACTIONS  |
|----------------|------------|---------------------------------------------|--------------|--------------|----------|
| Rhonda Test    | 01/01/2001 | 134 Park, Testing123, Baker fields, 56422   | Spouse       | Female       |          |
| test 009       | 08/01/2021 | 134 Park, Testing123, Baker fields, 5648995 | Child        | Ma Update De | ependent |
| test 009       | 08/01/2021 | 134 Park, Testing123, Baker fields, 5648995 | Child        | Male         | •        |

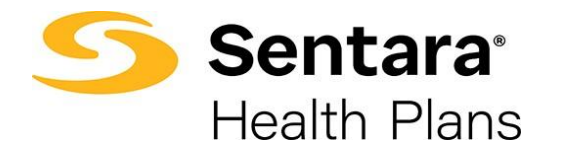

## Terminate/Remove a Dependent's Coverage

To remove coverage for a dependent, click **Update Member** from the member details page.

| Demographics | Updates are only applied to Optima Health, please contact your Benefit<br>Administrator with any changes. | Update Member |
|--------------|----------------------------------------------------------------------------------------------------|---------------|
| Demographics | Administrator with any changes.                                                                           | opuate member |

Select Life Event to make edits and then click Next.

| 00-                                                                                     | 0                         |                       | - 0                                                        |
|-----------------------------------------------------------------------------------------|---------------------------|-----------------------|------------------------------------------------------------|
| Life Event Ch                                                                           | nanges                    |                       |                                                            |
| Life Event Changes                                                                      |                           |                       |                                                            |
|                                                                                         |                           |                       |                                                            |
| Benefit change requests which include adding or dropping yourse                         | If and/or a dependent, ar | e done with the sel   | ection of a life changing event.                           |
| Please enter the effective date of the life event and provide suppo<br>for a marriage). | rting documentation if av | ailable (ex: birth ce | rtificate for the birth of a child or marriage certificate |
| * Life Event                                                                            |                           |                       |                                                            |
| Employee Requested Cancellation (Dropping Coverage)                                     | •                         |                       |                                                            |
| * Event Date                                                                            |                           |                       |                                                            |
| 06/17/2022                                                                              | 苗                         |                       |                                                            |
| * Effective Date                                                                        |                           |                       |                                                            |
| 06/30/2022                                                                              | 曲                         |                       |                                                            |
|                                                                                         |                           |                       | Previous Next                                              |

Select **Employee Requested Cancellation (Dropping Coverage)** from the dropdown menu, provide the date of the event, and click **Next**.

| ø0                                                                                              |           |                                                                                             |
|-------------------------------------------------------------------------------------------------|-----------|---------------------------------------------------------------------------------------------|
| Life Event Changes                                                                              |           |                                                                                             |
|                                                                                                 |           |                                                                                             |
| Life Event Changes                                                                              |           |                                                                                             |
|                                                                                                 |           |                                                                                             |
| Benefit change requests which include adding or dropping yourself and                           | or a depe | endent, are done with the selection of a life changing event.                               |
| Please enter the effective date of the life event and provide supporting of<br>for a marriage). | locument  | tation if available (ex: birth certificate for the birth of a child or marriage certificate |
| * Life Event                                                                                    |           | 7                                                                                           |
| Employee Requested Cancellation (Dropping Coverage)                                             | -         |                                                                                             |
|                                                                                                 |           |                                                                                             |
| * Event Date                                                                                    |           |                                                                                             |
| 01/01/2022                                                                                      | 苗         |                                                                                             |
| * Effective Date                                                                                |           | -                                                                                           |
| 01/01/2022                                                                                      | ***       |                                                                                             |
|                                                                                                 |           |                                                                                             |
|                                                                                                 |           | Previous Next                                                                               |

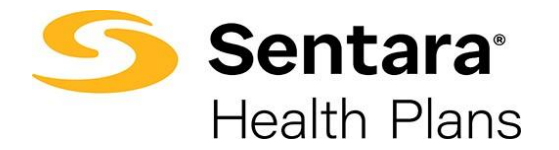

Review member information and make edits as needed. Once you have completed your edits, click **Next**.

|                              |          | Edit Member Den | ographics:           |             |        |
|------------------------------|----------|-----------------|----------------------|-------------|--------|
|                              |          |                 |                      |             |        |
| Edit Member Demog            | raphics: |                 |                      |             |        |
| First Name                   |          | Middle Name     | *Last Name           |             | Suffix |
| Shawn                        |          |                 | Wilson               |             |        |
| *Gender * Date Of f          |          | * Date Of Birth |                      | SSN         |        |
| Female                       | •        | 03/15/1983      | 苗                    | 746-75-6745 |        |
| Phone Number                 |          |                 | Email Address        |             |        |
| (746) 578-7000               |          |                 | test123@gmail.com    |             |        |
| ffective Date                |          |                 | Additional Insurance |             |        |
| 07-21-2021                   |          | 苗               | Other Coverage       |             |        |
| Aailing Address              |          |                 |                      |             |        |
| addiess                      |          |                 |                      |             |        |
| Street                       | * City   |                 | * State              | * Zip Code  | e .    |
| 134 Park Avenue Baker fields |          |                 | Testing              | 87859       |        |

On the following screens, uncheck the dependent's name for which you need to remove coverage in the **Dependents** section, then click **Next**.

| Dependents Please select the dependents below to include in this coverage |              |      |
|---------------------------------------------------------------------------|--------------|------|
| Dependent Name                                                            | Relationship |      |
| Joshua R Birch                                                            | Child        |      |
| BLAKE CHODOROV                                                            | Child        |      |
|                                                                           |              | Next |

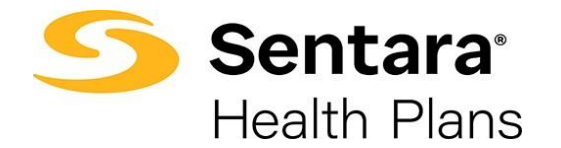

After completing the process of removing the dependent from applicable plans, review your changes. If changes are needed, click **Edit**.

If the information and selections are correct, click Enroll.

|                                        | 0-       | _0_0_0_0_                            | -0-0-            | • <u> </u>                        |
|----------------------------------------|----------|--------------------------------------|------------------|-----------------------------------|
|                                        |          |                                      |                  | Summary                           |
| Summary                                |          |                                      |                  |                                   |
|                                        |          |                                      |                  |                                   |
| Selected Coverages                     |          |                                      |                  |                                   |
| Edit                                   |          |                                      |                  |                                   |
|                                        |          |                                      |                  |                                   |
| <ul> <li>Medical Coverage S</li> </ul> | Selected |                                      |                  |                                   |
| Plans                                  |          |                                      |                  |                                   |
| Medical Plan                           |          | Plus Platinum 15/30 Direct           |                  | \$0.00/Mo                         |
| Dependents                             | Ch       | ristina K Wiz, Simon Stewart, Test 0 | 09 008, Test 005 | 002, Test 005 002, Petrick Wilson |
|                                        |          |                                      |                  |                                   |
| Dates of Coverages                     |          |                                      |                  |                                   |
| Coverage Start Date                    |          | Coverage End Date                    |                  |                                   |
| 07/21/2021                             | <b></b>  | 05/26/2023                           | 節                |                                   |
|                                        |          |                                      |                  | Previous                          |
|                                        |          |                                      |                  |                                   |

If details have been updated successfully, a confirmation screen will appear. Click **Finish**.

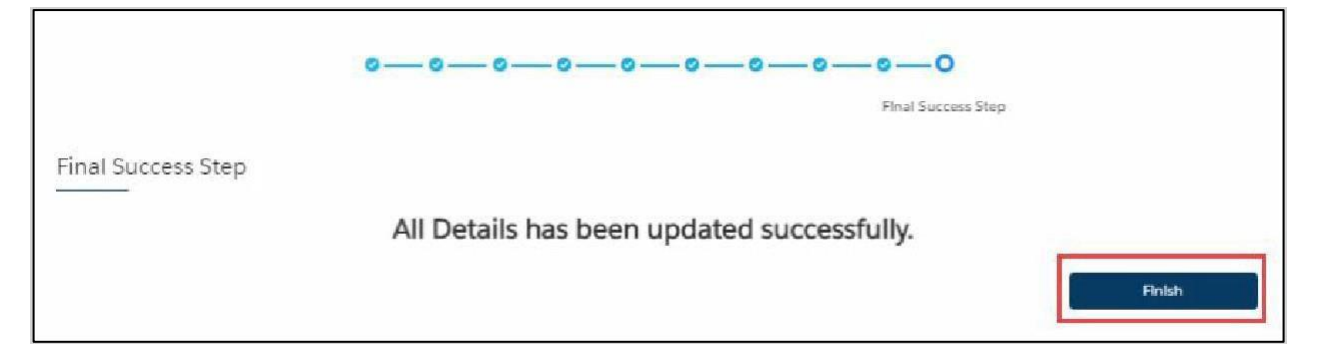

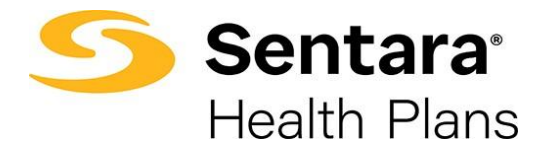

## **Other Correction**

After clicking **Update Member**, a pop-up window will appear. Select **Other Correction**, enter the date of the correction, and then click **Next**.

| O •                        | 0 0     | <br>0 |      |
|----------------------------|---------|-------|------|
| What would you like to do? |         |       |      |
| What would you like to do? |         |       |      |
| *Event Date                | <b></b> |       |      |
| kadanan                    |         |       | Next |

## Edit Employee Subgroup

To change a member's subgroup, click on the arrow at the far right of the row under Actions and select **Edit Group/subgroup**.

| Members        |            |        | Add Subscriber      |
|----------------|------------|--------|---------------------|
| Search         |            |        |                     |
| MEMBER NAME    | DOB        | STATUS | ACTIONS             |
| Abhijit Vaidya | 02/03/1981 | Active | J                   |
| Adam Braverman | 11/04/1965 | Active | Member Details      |
| Adnan Sami     | 01/28/1985 | Active | Edit Member Details |
| Andrew Cook    | 04/22/2000 | Active | Edit Group/Subgroup |
| Archana Gill   | 12/24/1980 | Active | •                   |
| Badra Reddy    | 03/04/1986 | Active | •                   |
| Brad Gill      | 03/06/1995 | Active | •                   |
| Chanda Man     | 03/04/1985 | Active |                     |
| Chanda Man     | 03/29/1982 | Active | •                   |
| Eshwar P       | 06/10/2009 | Active | -                   |

Select the new Subgroup and select an Event Date and then click Next.

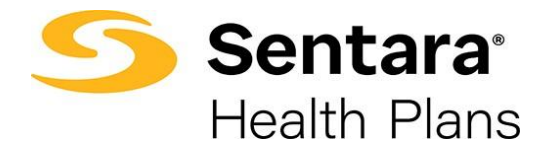

| Group/Subgroup Sele | tion |      |
|---------------------|------|------|
| Name                |      | ~    |
| O Main              |      |      |
| • COBRA             |      |      |
| * Event Date        |      |      |
| 08/01/2023          | 曲    |      |
|                     |      | Next |

#### A confirmation screen will appear. Click **Finish**.

| Updated Group/Subgroup | Subgroup has been successfully updated. |        |
|------------------------|-----------------------------------------|--------|
|                        |                                         | Finish |

IMPORTANT NOTE: If you have already terminated the member, you will need to follow the Rehire process before you are able to complete the Subgroup change.